# Modificarea datelor de călătorie ale unui bilet CFR online achiziționat

**Modificarea datelor de călătorie** ale unui "bilet CFR online" achiziționat (respectiv modificarea contractului de transport) se face de către utilizatorul înregistrat, din profilul propriu prin accesarea secțiunii "*Comenzi*" (de pe bara albastră de sus în pagina de start), submeniul "*Operații asupra unui bilet*" – funcția Modifică biletul.

Aceasta operație se poate efectua numai în următoarele condiții:

- Solicitarea se face doar pentru un bilet aflat în starea *Plătit*, cel mat târziu cu 6 ore înainte de ora de plecare a primului tren din rută, de pe biletul inițial, pentru trenuri care circulă în intervalul disponibil pentru cumpărarea unui "bilet CFR online", respectiv pentru trenuri care au data de circulație cu până la 30 de zile anticipație, mai puțin pentru trenurile care circulă în intervalul de 6 de ore de la ora introducerii cererii în sistem;

- Modificarea se realizează (se efectuează) pentru un bilet în ansamblul său, adică pentru toți călătorii de pe bilet și pentru toate trenurile care compun ruta respectivă. În cazul ofertei dus-întors solicitarea de modificare <u>se face numai pentru ambele călătorii, respectiv atât pentru călătoria de dus cât și pentru cea de înapoiere, iar cererea trebuie înregistrată</u> cel mat târziu cu <u>6 ore înainte de ora de plecare a trenului de dus;</u>

- Se poate solicita modificarea datei de călătorie, a trenului, a clasei/tipului de vagon și/sau a rutei în condițiile în care <u>stațiile de plecare și destinație, numărul călătorilor, tipul (categoria) de</u> călători precum și numele acestora de pe biletul initial rămân neschimbate;

- În cazul în care se dorește călătoria cu rezervare la vagon de dormit (în cabină cu 2 paturi sau în regim "single") și respectiv la vagon cușetă, numărul de călători de pe biletul inițial trebuie să respecte (să se încadreze) în numărul maxim de călători prevăzuți pentru o singură tranzacție (specificați la punctul 9);

- Solicitarea de modificare a unui bilet achiziționat se poate efectua o singură dată, iar clientul achită comisioanele aferente și eventualele diferențe tarifare. Noul "bilet CFR online" (emis ca urmare a unei solicitări de modificare date călătorie) NU mai permite alte modificări, respectiv biletele aflate în starea: *În urma modificării, plătit* nu mai permit o altă modificare.

<u>- La modificarea unui bilet se poate solicita adăugarea unui bilet câine pentru rezervări la clasa a</u> 2-a precum și bilet de bicicletă în cazul în care există astfel de servicii disponibile la noul tren la care se doreste călătoria.

| <u>CFR</u> TRAFIC INTERN Q. Planific<br>CFR Călători                                                                 | are călătorie ▼ ≔ Comenzi                                                                                                    | 🛱 Suport 🔻 🛓 eliza 👻 (RO) EN                                                                                                    |
|----------------------------------------------------------------------------------------------------|----------------------------------------------------------------------------------------------------|----------------------------------------------------------------------------------------------------|
| Comenzile mele<br>Bilete și financiar                                                                                |                                                                                                    | <ul> <li>+40731990129 (L-D 8-20)</li> <li>bileteonline@cfrcalatori.ro</li> <li>Puteți cumpăra cu minim 6 ore înainte</li> </ul> |
| Cumpără un nou bilet<br>Pentru început alege data călătoriei, stația<br>de plecare și de destinație și trenul dorit. | <b>Operații asupra unui bilet</b><br>Vizualizați ca PDF, modificați sau solicitați o<br>cerere de restiturire pentru un bilet. | <b>Biletele mele</b><br>Vizualizați toate biletele dvs. într-o<br>perioadă de timp selectată.                                   |
| Rute + cumpără                                                                                                    | Continuă                                                                                                    | Lista biletelor                                                                                                    |

În cazul în care nu se cunoaște numărul de ID al biletului ce urmează a fi modificat, în căsuța corespunzătoare submeniului **Biletele mele** se apasă butonul **Lista biletelor**.

| Lista biletelor     | J +40731990129 (L-D 8-20) @ Dileteonline@ctrcalatori.ro Q Puteti cumpiar cu minim 6 ore in |
|---------------------|--------------------------------------------------------------------------------------------|
| De la:              | •                                                                                          |
| 09.04.2019          |                                                                                            |
| Până la (inclusiv): |                                                                                            |
| 09.05.2019          |                                                                                            |
| Caută               |                                                                                            |

Se stabilește perioada în care se efectuează căutarea De la/Până la (inclusiv) și se apasă butonul **Caută**. Sistemul afișează lista comenzilor din perioada selectată, cu informații referitoare la starea comenzii (plătit, în urma modificării plătit, anulat prin modificare etc), data achiziționării/călătoriei și relația.

| Lista biletelor                                                                                           |                                                                       |                                                       |                                       | <ul> <li>+40731990129 (L-D 8-20)</li> <li>Ø bileteonline@cfrcalatori.ro</li> </ul> |
|----------------------------------------------------------------------------------------------------|-----------------------------------------------------------------------|-------------------------------------------------------|---------------------------------------|------------------------------------------------------------------------------------|
| De la:                                                                                                    |                                                                       |                                                       |                                       | Puteți cumpăra cu minim 6 ore înainte                                              |
| 09.04.2019                                                                                                |                                                                       |                                                       |                                       |                                                                                    |
| Până la (inclusiv):                                                                                       |                                                                       |                                                       |                                       |                                                                                    |
| 09.05.2019                                                                                                |                                                                       |                                                       |                                       |                                                                                    |
| Caută                                                                                                    |                                                                       |                                                       |                                       |                                                                                    |
| Pentru a vizualiza biletul ca Pdł<br>existentă, apăsați pe Id-ul bilet<br>Dacă doriți să efectuați o nouă | f, a modifica biletul, a renun<br>ului.<br>. comandă, va rugăm reveni | ța la călătorie sau a vizual<br>ți la Rute + cumpără. | iza starea cererii, a solicita o fact | ură sau a vizualiza una deja                                                       |
| ld bilet 16372<br>Plătit                                                                                  | Cumpărat în<br>09.05.2019                                             | Călătorie în<br>15.05.2019                            | De la București Nord                  | Până la Sinaia                                                                     |
| Id bilet 16361<br>În urma modificării, plătit                                                             | Cumpărat în<br>08.05.2019                                             | Călătorie în<br>09.05.2019                            | De la București Nord                  | Până la Chitila                                                                    |
| Id bilet 16360<br>Anulat prin modificare                                                                  | Cumpărat în<br>08.05.2019                                             | Călătorie în<br>09.05.2019                            | De la București Nord                  | Până la Chitila                                                                    |
| ld bilet 16359<br>Plătit                                                                                  | Cumpărat în<br>08.05.2019                                             | Călătorie în<br>09.05.2019                            | De la București Nord                  | Până la Sinaia                                                                     |
| ld bilet 16318<br>Plătit                                                                                  | Cumpărat în<br>07.05.2019                                             | Călătorie în<br>09.05.2019                            | De la București Nord                  | Până la Oradea                                                                     |
| ld bilet 16309<br>Plătit                                                                                  | Cumpărat în<br>07.05.2019                                             | Călătorie în<br>08.05.2019                            | De la București Nord                  | Până la Constanța                                                                  |

Alegeți biletul ce urmează a fi modificat apăsând pe numărul de ID (culoare abastră).

În cazul în care se cunoaște numărul de ID al biletului ce urmează a fi modificat, în căsuța corespunzătoare submeniului **Operații asupra unui bilet**, se completează numărul de bilet pentru care se dorește efectuarea modificării și se apasă butonul **Continuă**.

Indiferent de caz, sistemul deschide o nouă fereastră **Vizualizare bilet**, cu informații referitoare la datele biletului, în care se alege funcția **Modifică biletul**.

| Vizualizare bilet<br>Operații pentru biletul: 16372                                                                                          |                                           |  |
|----------------------------------------------------------------------------------------------------|-------------------------------------------|--|
| Tip: Bilete/oferte standard<br>Cumpărat în 09.05.2019<br>De la București Nord<br>Stare: Plătită                                              | Calătorie în 15.05.2019<br>Până la Sinaia |  |
| <ul> <li>Vezi ca PDF</li> <li>Modifică biletul</li> <li>Factură</li> <li>Renunțare la călătorie</li> <li>Inapoi la Rute + cumpără</li> </ul> |                                           |  |

Sistemul deschide o nouă pagină de modificare, respectiv de achiziționare a noului bilet, în care stațiile de plecare / sosire nu pot fi modificate.

| Modifi                       | că biletul ´                               | 16372                              |           |                |                | <ul> <li>+40731990129 (L-D 8-</li> <li>bileteonline@cfrcalato</li> <li>Puteți cumpăra cu min</li> </ul> | 20)<br>ri.ro<br>im 6 ore înainte |
|------------------------------|--------------------------------------------|------------------------------------|-----------|----------------|----------------|----------------------------------------------------------------------------------------------------|----------------------------------|
| Pași                         |                                            |                                    |           |                |                |                                                                                                    |                                  |
| Biletul vech                 | 2. Clase și oferte<br>ni este de la Bucure | sti Nord la Sinaia, pentru 15.05.2 | 4. Prețul | 5. Contul dvs. | sire la 19:06. | 7. Datele calatorilor                                                                                   | 8. Plata                         |
| De la Bucureșt               | i Nord la Sinaia                           |                                    |           |                |                |                                                                                                    |                                  |
| 10.05.2     7.12 anterioară  | 019                                        |                                    |           |                |                |                                                                                                    |                                  |
| Q Caută tre<br>Vă rugăm sele | nuri<br>nuri<br>ctați trenul/trenurile     | cu care veți pleca.                |           |                |                |                                                                                                    |                                  |
| ← Înapoi                     | Pasul următor →                            |                                    |           |                |                |                                                                                                    |                                  |

#### Pasul 1 Rute:

În această etapă, după selectarea datei de plecare apăsați butonul **Caută trenuri**. Sistemul afișează toate trenurile disponibile pentru ruta și data selectată, la care se pot achiziționa bilete online.

| Modifică biletul 16372                                                              |              |                     |                | <ul> <li>+40731990129 (L-D 8-</li> <li>bileteonline@cfrcalato</li> <li>Puteți cumpăra cu min</li> </ul> | 20)<br>ri.ro<br>im 6 ore înainte |
|-------------------------------------------------------------------------------------|--------------|---------------------|----------------|----------------------------------------------------------------------------------------------------|----------------------------------|
| Pași                                                                                |              |                     |                |                                                                                                    |                                  |
| 1. Rute 2. Clase și oferte 3. Numărul și tipul de călători                          | 4. Prețul    | 5. Contul dvs.      | 6. Confirmarea | 7. Datele călătorilor                                                                                   | 8. Plata                         |
| Biletul vechi este de la București Nord la Sinaia, pentru 15.05.20                  | 19, cu pleca | are la 16:46 și sos | ire la 19:06.  |                                                                                                    |                                  |
| De la București Nord la Sinaia<br>Data plecării:                                    |              |                     |                |                                                                                                    |                                  |
| 10.05.2019     Zua anterioară Mâine                                                 |              |                     |                |                                                                                                    |                                  |
| Q Caută trenuri                                                                     |              |                     |                |                                                                                                    |                                  |
| IR 1529 Trendirect<br>București Nord 16:38 - Sinaia 18:16<br>1 2 🛷                  |              |                     |                | 2                                                                                                    | electează                        |
| R 3007 Trendirect<br>București Nord 16:46 - Sinaia 19:06<br><b>1 2</b>              |              |                     |                | s                                                                                                    | electează                        |
| IR 472 Tren direct<br>București Nord 17:45 - Sinaia 19:09<br>2 ∲ ∲                  |              |                     |                | s                                                                                                    | electează                        |
| IRN 1643 Tren direct<br>București Nord 18:00 - Sinaia 19:36<br>2 1월 월2 월3 월2 종      |              |                     |                | S                                                                                                    | electează                        |
| IRN 1741 Tren direct<br>București Nord 18:45 - Sinaia 20:18<br>1 2 峰峰峰発星 参参         |              |                     |                | s                                                                                                    | electează                        |
| IRN 1641 Tren direct<br>București Nord 21:05 - Sinaia 22:39<br>2 路路路路               |              |                     |                | 2                                                                                                    | electează                        |
| Vă rugăm selectați trenul/trenurile cu care veți pleca.<br>← înapoi Pasul următor → |              |                     |                |                                                                                                    |                                  |

Pentru continuarea procesului de modificare bilet apăsați butonul **Selectează** corespunzător trenului cu care se dorește efectuarea călătoriei. După selectarea trenului, sistemul afișează un mesaj de informare privind selecția efectuată.

| Modifică biletul 16372                                                                                   |                  |                       |                    | <ul> <li>+40731990129 (L-D 8-</li> <li>bileteonline@cfrcalato</li> <li>Puteți cumpăra cu mir</li> </ul> | -20)<br>ori.ro<br>nim 6 ore înainte |
|----------------------------------------------------------------------------------------------------|------------------|-----------------------|--------------------|----------------------------------------------------------------------------------------------------|-------------------------------------|
| Pași                                                                                                    |                  |                       |                    |                                                                                                    |                                     |
| 1. Rute 2. Clase și oferte 3. Numărul și tipul de călători                                               | 4. Prețul        | 5. Contul dvs.        | 6. Confirmarea     | 7. Datele călătorilor                                                                                   | 8. Plata                            |
| Selecția curentă este de la București Nord la Sinaia, pentru 1                                           | 0.05.2019, cu j  | plecare la 18:00 ș    | i sosire la 19:36. |                                                                                                    |                                     |
| De la București Nord la Sinaia<br>Data plecării:<br>10.05.2019<br>Zua anterioară Mäne<br>Q Caută trenuri |                  |                       |                    |                                                                                                    |                                     |
| Selecția curentă este de la București Nord la Sinaia, pentru 10.05                                       | i.2019, cu pleca | ire la 18:00 și sosir | re la 19:36.       |                                                                                                    |                                     |
| ← Înapoi Pasul următor →                                                                                 |                  |                       |                    |                                                                                                    |                                     |

Dacă sunteți de acord cu aceste date (dată circulație, rută, ora de plecare, respectiv ora de sosire) apăsați butonul **Pasul următor**.

## Pasul 2.Clase și oferte:

În această etapă se poate selecta doar clasa/tipul de vagon. Conform condițiilor de utilizare, la modificarea unui bilet NU este permisă modificarea tipului de bilet (ofertă).

| Modifică biletul 16372                                                                                                    | <ul> <li>#40/31990129 (D 8-20)</li> <li>bileteonline@cfrcalatori.ro</li> <li>Puteți cumpăra cu minim 6 ore înainte</li> </ul>                  |
|----------------------------------------------------------------------------------------------------|----------------------------------------------------------------------------------------------------|
| Pași                                                                                                    |                                                                                                    |
| 1. Rute 2. Clase și oferte 3. Numărul și tipul de călători 4. Prețul                                                                                                    | 5. Contul dvs. 6. Confirmarea 7. Datele călătorilor 8. Plata                                                                                   |
| Selecția curentă este de la București Nord la Sinaia, pentru 10.05.2019, cu ple                                                                                            | care la 18:00 și sosire la 19:36.                                                                                                    |
| Clase/tip vagoane                                                                                                    |                                                                                                    |
| La ce clasă veți călători în IRN 1643?<br>10.05.2019, București Nord 18:00 - Sinaia 19:36<br>Vagon dust Vagon cust Vagon domitor<br>1 2 E E E E E E E<br>Oferte comerciale |                                                                                                    |
| Bilete/oferte standard                                                                                                    | Tipul ofertei nu poate fi schimbat. Dacă doriți totuși să o faceți, trebuie<br>să renunțați la operația de modificare, să aplicați operația de |
| La această secțiune se pot cumpăra bilete pentru adulți, copii,<br>elevi, în baza cardului TrenPlus, precum și pentru câini sau<br>biciclete.                              | renunțare la calatorie și să cumparați un nou bilet conform cu nouă<br>cerință.                                                                |
|                                                                                                    |                                                                                                    |
| Locuri disponibile<br>Verifică trenurile selectate                                                                                                    |                                                                                                    |

După selectarea clasei/tipului de vagon apăsați butonul Pasul următor.

## Pasul 3.Numărul și tipul de călători:

În această etapă se poate solicita adăugarea unui bilet câine pentru rezervări la clasa a 2-a precum și bilet de bicicletă în cazul în care există astfel de servicii disponibile la noul tren la care se dorește efectuarea călătoriei.

| Modifică biletul 1                                                   | 6372                                                                     |                                      |                                           |                                            | <ul> <li>+40731990129 (L-D 8-2</li> <li>bileteonline@cfrcalator</li> <li>Puteţi cumpăra cu mini</li> </ul> | 20)<br>i.ro<br>m 6 ore înainte |
|----------------------------------------------------------------------|--------------------------------------------------------------------------|--------------------------------------|-------------------------------------------|--------------------------------------------|----------------------------------------------------------------------------------------------------|--------------------------------|
| Pași                                                                 |                                                                          |                                      |                                           |                                            |                                                                                                    |                                |
| 1. Rute 2. Clase și oferte                                           | 3. Numărul și tipul de călători                                          | 4. Prețul                            | 5. Contul dvs.                            | 6. Confirmarea                             | 7. Datele călătorilor                                                                                      | 8. Plata                       |
| Selecția curentă este de la Bucu                                     | rești Nord la Sinaia, pentru 10.0                                        | 5.2019, cu pl                        | ecare la 18:00 și                         | sosire la 19:36.                           |                                                                                                    |                                |
| Selectați călătorii                                                  |                                                                          |                                      |                                           |                                            |                                                                                                    |                                |
| Adulți                                                               | - 1 +                                                                    |                                      |                                           |                                            |                                                                                                    |                                |
| Adulți cu card TrenPlus                                              | - • +                                                                    |                                      |                                           |                                            |                                                                                                    |                                |
| Copii                                                                | - • +                                                                    |                                      |                                           |                                            |                                                                                                    |                                |
| Elevi                                                                | - • +                                                                    |                                      |                                           |                                            |                                                                                                    |                                |
| Câini                                                                | - 0 <b>+</b>                                                             |                                      |                                           |                                            |                                                                                                    |                                |
| Numărul de pasageri nu poate fi<br>renunțați la operația de modifica | modificat, exceptând numărul câi<br>re, să aplicați operația de renunțar | nilor, dacă efe<br>re la călătorie : | ctuați călătoria la<br>și să cumpărați ur | clasa a 2-a. Dacă d<br>1 nou bilet conform | oriți totuși să o faceți, tre<br>1 cu noua cerință.                                                        | buie să                        |
| Opțiuni de călătorie                                                 |                                                                          |                                      |                                           |                                            |                                                                                                    |                                |
| Implicite Personalizate                                              |                                                                          |                                      |                                           |                                            |                                                                                                    |                                |
| ← Înapoi Pasul următor →                                             |                                                                          |                                      |                                           |                                            |                                                                                                    |                                |

## Pasul 4.Prețul:

În această etapă sistemul calculează sumele ce urmează a fi plătite pentru modificarea biletului.

| Modifi                           | că biletul 1                          | 16372                            |                |                    |                  | <ul> <li>+40731990129 (L-D 8-</li> <li>bileteonline@cfrcalato</li> <li>Puteți cumpăra cu min</li> </ul> | 20)<br>ri.ro<br>im 6 ore înainte |
|----------------------------------|---------------------------------------|----------------------------------|----------------|--------------------|------------------|----------------------------------------------------------------------------------------------------|----------------------------------|
| Pași                             | 2. Clase și oferte                    | 3. Numărul și tipul de călători  | 4. Prețul      | 5. Contul dvs.     | 6. Confirmarea   | 7. Datele călătorilor                                                                                   | 8. Plata                         |
| Selecția cu                      | rentă este de la Buc                  | urești Nord la Sinaia, pentru 10 | .05.2019, cu p | lecare la 18:00 și | sosire la 19:36. |                                                                                                    |                                  |
| Costul mo                        | dificărilor este 2                    | 21,85 Lei                        |                |                    |                  |                                                                                                    |                                  |
| Total la casa d<br>Reducere onli | le bilete: 23 Lei<br>ne 5%: -1,15 Lei |                                  |                |                    |                  |                                                                                                    |                                  |
| ← Înapoi                         | Pasul următor →                       |                                  |                |                    |                  |                                                                                                    |                                  |

În cazul în care există diferențe de preț între vechiul bilet și noul bilet, aceste sume nu se restituie. Sistemul afișează în acest sens un mesaj de informare. Excepții: valoarea suplimentelor de pat, biletul de câine, respectiv biletul de bicicletă, în cazul în care se renunță la acest tip de bilete.

Pentru continuarea operației de modificare a biletului apăsați butonul Pasul următor.

#### Pasul 5. Contul dvs:

Sistemul afișează un mesaj de informare referitor la transmiterea noului bilet pe emailul asociat contului dvs.

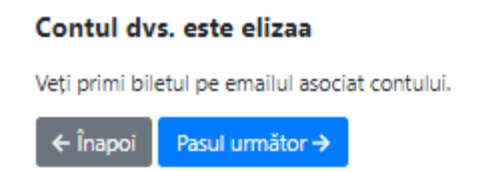

## Pasul 6. Confirmarea:

În această etapă sisitemul afișează informații referitoare la biletul pentru care se dorește modificarea și noul bilet care urmează a fi achiziționat, respectiv selecțiile înainte de modificare și după modificare, inclusive suma ce urmează a fi plătită.

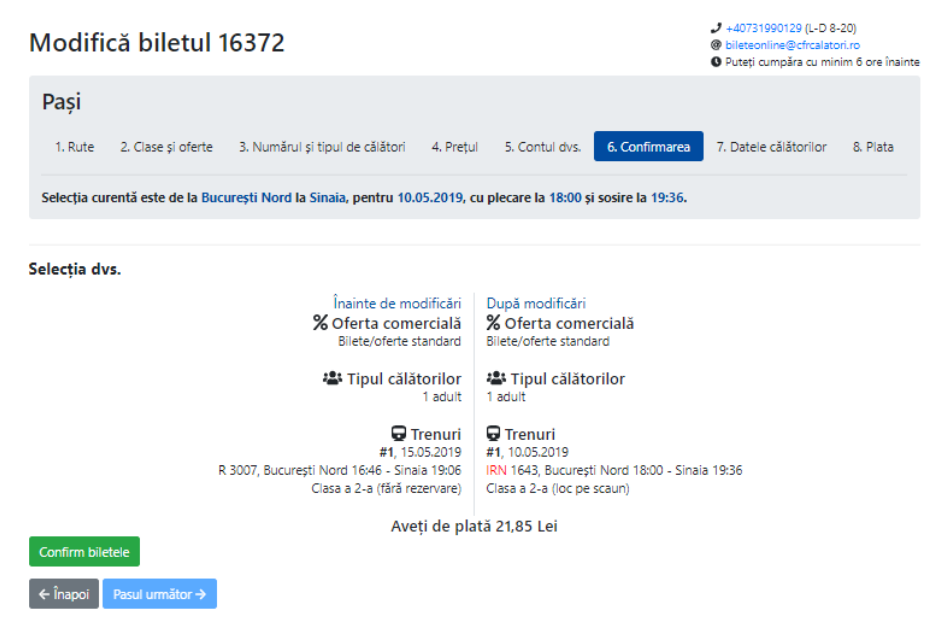

În cazul în care datele nu corespund vă rugăm apăsați butonul **Înapoi** pentru refacerea cererii. Dacă datele corespund apăsați butonul **Confirm biletele** pentru efectuarea rezervărilor.

După confirmare, sistemul afișează un mesaj de infromare în acest sens, butonul **Pasul următor** devine activ și se poate trece în etapa următore.

După confirmarea biletelor și rezervarea locurilor, există un timp limitat de 15 minute pentru trecerea la etapa următoare. Staționarea peste 15 minute în această pagină determină pierderea rezervărilor efectuate și necesită o nouă confirmare a biletelor. În această situație veți primi un measj de informare în aceast sens.

În cazul în care nu se pot efectua rezervări la acest tren (lipsă loc, trenul este închis la vânzare etc), vă rugăm să reîncercați mai târziu la același tren, să ne contactați sau să refaceți cererea pentru un alt tren. Sistemul afișează un mesaj de informare în acest sens, iar butonul **Pasul următor** este inactiv.

## Pasul 7. Datele călătorilor

În această etapă nu este permisă modificarea datelor referitoare la nume, prenume, CNP sau ID card TrenPlus.

| Modifică bile                                         | etul 16372                                                                                  |                                                   |                    |                    | <ul> <li>+40731990129 (L-D 8-2</li> <li>bileteonline@cfrcalator</li> <li>Puteți cumpăra cu mini</li> </ul> | 20)<br>i.ro<br>m 6 ore înainte |
|-------------------------------------------------------|---------------------------------------------------------------------------------------------|---------------------------------------------------|--------------------|--------------------|----------------------------------------------------------------------------------------------------|--------------------------------|
| Pași                                                  |                                                                                             |                                                   |                    |                    |                                                                                                    |                                |
| 1. Rute 2. Clase și                                   | i oferte 3. Numărul și tipul de călăto                                                      | ri 4. Prețul 5                                    | 6. Contul dvs.     | 6. Confirmarea     | 7. Datele călătorilor                                                                                      | 8. Plata                       |
| Selecția curentă este d<br>Pentru a finaliza comple   | <b>le la București Nord la Sinaia, pentru</b><br>atarea datelor pasagerilor, aveți la dispo | <b>10.05.2019, cu plec</b><br>ziție 7 min 17 sec. | tare la 18:00 și s | sosire la 19:36.   |                                                                                                    |                                |
| Informațiile vor fi v                                 | verificate în tren                                                                          |                                                   |                    |                    |                                                                                                    |                                |
| #1 Bilet adult Preia din prei                         | ferințe                                                                                     |                                                   |                    |                    |                                                                                                    |                                |
| Prenume                                               | andrei                                                                                      |                                                   |                    |                    |                                                                                                    |                                |
| Nume                                                  | eliza                                                                                       |                                                   |                    |                    |                                                                                                    |                                |
| Salvează datele în prefe                              | erințe                                                                                      |                                                   |                    |                    |                                                                                                    |                                |
| Datele pasagerilor vor r<br>călătorilor, trimiteți un | rămâne aceleași în cadrul modificării bil<br>n email la bileteonline@cfrcalatori.ro.        | etului (conform regu                              | ilamentului de t   | ransport). Dacă do | riți să <b>modificați numel</b> e                                                                          | 2                              |
| ← Înapoi Spre plată                                   | <b>→</b>                                                                                    |                                                   |                    |                    |                                                                                                    |                                |

În cazul în care modificarea biletului implică costuri suplimentare, pentru finalizarea operației de modificare trebuie să apăsați butonul **Spre plată** și veți fi automat redirecționat către pagina de plăți a BCR –provider acreditat în acest sens.

| Numărul de card (?)          |                                     | Numele de pe card:: (?)                                                           |
|------------------------------|-------------------------------------|-----------------------------------------------------------------------------------|
|                              |                                     |                                                                                   |
| Data expirării:: (?)         |                                     | CVV2/CVC2: (?)                                                                    |
| Luna                         | Anul                                |                                                                                   |
| umăr comandă: 16396          |                                     | Descriere comandă: [IR 1585] Bucuresti Nord Consta                                |
| Total                        | 0.10 LEI                            | Pläteşte online                                                                   |
| Tranzacție procesată de EuPl | ātesc.ro în numele https://cfrcalat | ori_test.ro. Această tranzacție va apărea pe extrasul dvs de cont ca:<br>Calatori |
|                              | Service provided by EuroPayment 5   | Calatori<br>Services c 2019 - ANSPDCP 5804/2007 - v6                              |

După efectuarea plății se primește din partea băncii un measj de informare cu detalii referitoare la tranzacția efectuată.

| CFR Calatori                                                                                                    | BCR ≐                                                                         |
|----------------------------------------------------------------------------------------------------|-------------------------------------------------------------------------------|
| Descriere comandă<br>Număr comandă 16396<br>Este indicat să pastrați numărul de comandă pentru verificări ult<br>Descriere comandă [IR 1585] Bucuresti Nord Constanta                                                                                                    | erioare.                                                                      |
| Rezultatul tranzacției<br>Comanda dvs. a fost finalizată cu succes.<br>Mulțumimi<br>Vă rugăm să tipăriți următoarele informații pentru referințe ulteri<br>Număr comandă: 16396<br>Cod autorizare: 838634<br>Data tranzacției: 2019-05-10 10:41<br>EPID: C9C309BB3C07305736640FCF4CD0CD2525242C82 | oare:                                                                         |
| Înapoi la site                                                                                                    | Încearcă din nou                                                              |
| Tranzacție procesată de EuPlătesc.ro în numel<br>Service provided by EuroPayment Servi                                                                                                    | e https://cfrcalatori_test.ro. CFR Calatori<br>ces c - ANSPDCP 5804/2007 - v6 |

În cazul în care modificarea biletului NU implică costuri suplimentare, pentru finalizarea operației apăsați butonul **Finalizare modificări.** 

| Prenume            | andrei                       |                                          |                                                     |
|--------------------|------------------------------|------------------------------------------|-----------------------------------------------------|
| Nume               | eliza                        |                                          |                                                     |
| ează datele în pre | ferințe                      |                                          |                                                     |
| le pasagerilor vor | rămâne aceleași în cadrul mo | dificării biletului (conform regulamentu | lui de transport). Dacă doriți să modificați numele |

În acest caz, sistemul afișează un mesaj de informare privind modificarea cu succes a biletului.

# **Biletul a fost modificat**

Biletul cu ld-ul 16294 a fost modificat cu succes.

Dacă doriți să efectuați o nouă comandă, va rugăm reveniți la Rute + cumpără.

+40731990129 (L-D 8-20)
 bileteonline@cfrcalatori.ro
 Puteți cumpăra cu minim 6 ore înainte

În urma modificării biletului online se emite un nou bilet, iar biletul inițial nu mai este valabil. Operația este ireversibilă, biletul inițial nu mai este valabil și trece în starea *Anulat prin modificare*.